## **PJM System Map Quick Guide**

PJM's enhanced system map shows the location of all projects in PJM's planning queue and lets you access details about queues, substations and transmission lines – all derived from live data.

# Through the system map, you can quickly:

- Create customizable views of the map using various filters, including queues and transmission line voltages
- Search multiple objects on the map at one time
- Display options from a consolidated, collapsible left-hand navigation panel for easy access
- Move option windows anywhere on the screen
- See more detailed information about queues, substations and transmission lines when objects are selected
- View planning queue projects' state, zone, project status, fuel type and capacity

### Using the Map

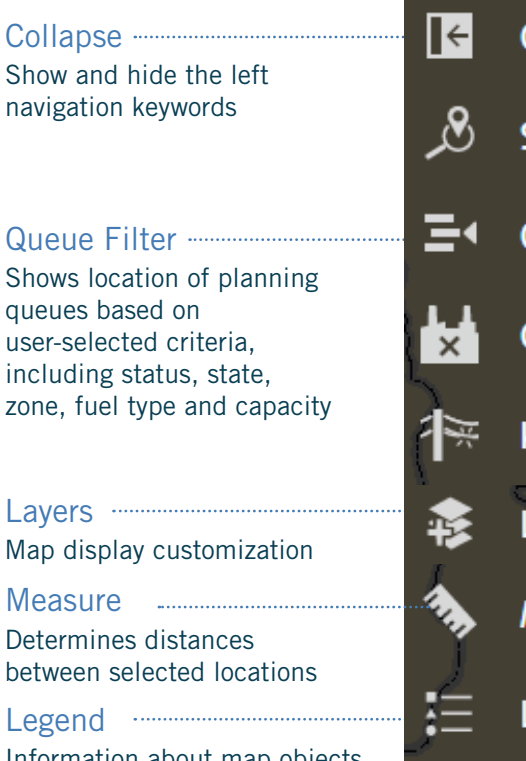

Information about map objects, fuel types and queue statuses

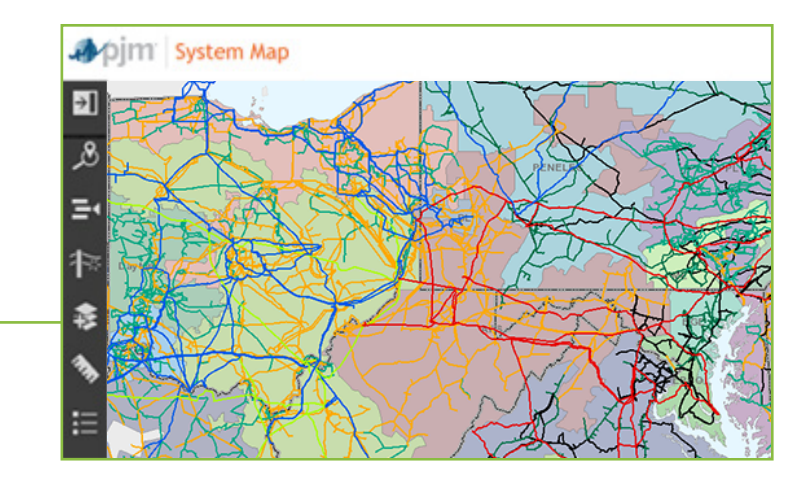

| ····       | Collapse                | <b>⊅</b> ∕pjm                                                  |
|------------|-------------------------|----------------------------------------------------------------|
| <u>گ</u> ر | Search                  | Multi-object predictive                                        |
| =•         | Queue Filter            | search for substations,<br>transmission lines and<br>zip codes |
| ×          | Generator Deactivations | ······· Generator<br>Deactivations                             |
| ₩.         | kV Filter               | Shows locations of generator                                   |
| \$         | Layers                  | deactivations based<br>on user-selected<br>criteria, including |
| 1          | Measure                 | date, status, state,<br>zone, fuel type and                    |
|            | Legend                  | capacity                                                       |

The PJM system map is available on PJM.com at Library > Maps, or directly at <u>https://gis.pjm.com/esm/</u>. You will need a PJM.com account in order to access the map. <u>Register</u> for an account or sign in to <u>PJM.com</u>. If you have any questions, please contact <u>Customer Service</u> or call 866-400-8980.

See Example on Back

### Example scenario:

"See all active planning queue projects in Pennsylvania"

#### Directions:

- 1. Open the Queue Filter option window
- 2. Click "Status" and select "Active" only
- 3. Click "States" and select "Pennsylvania" only
- 4. Click the "RTO" button to display all the planning queue locations on the map

Select additional queue filter options to quickly and easily narrow the search

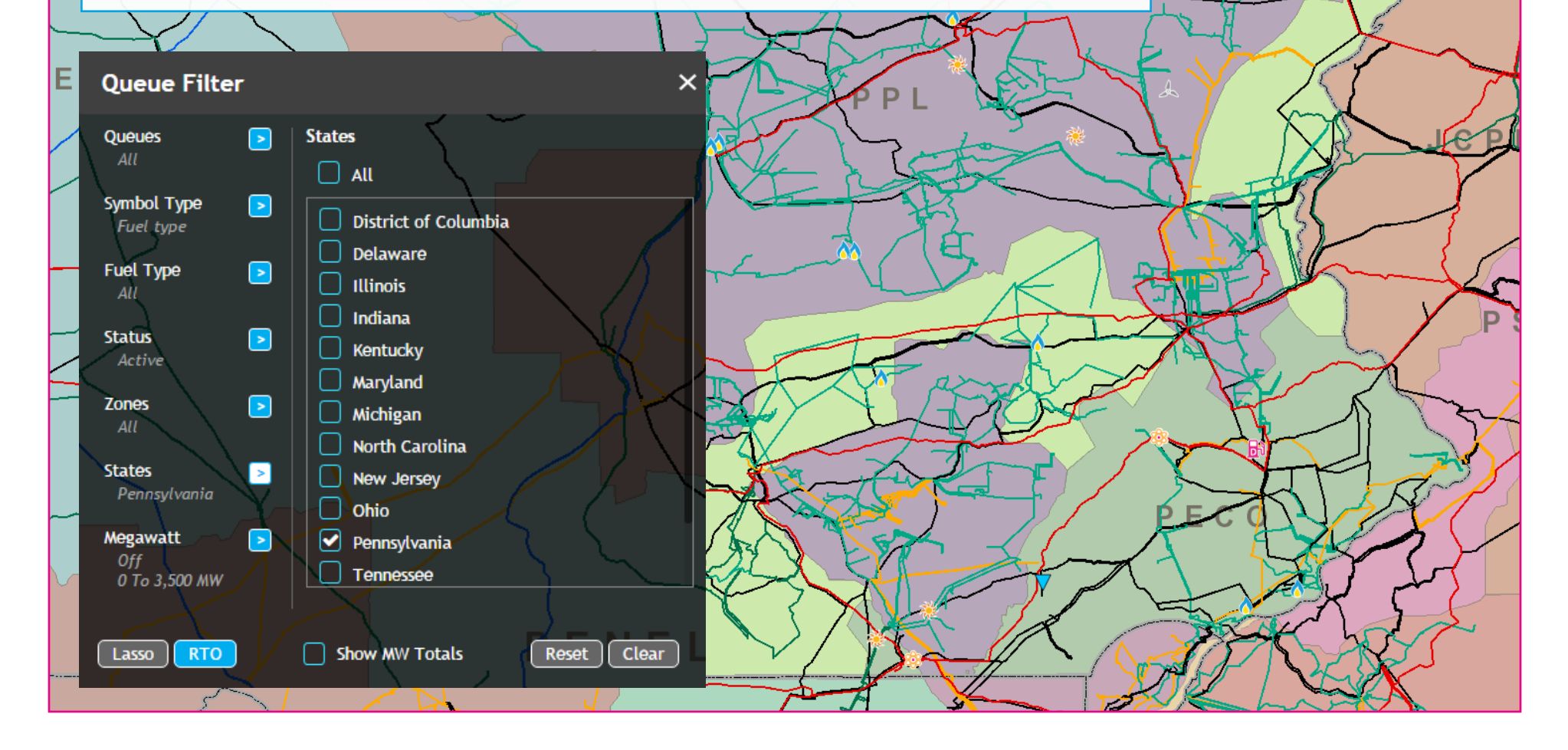